# Panduan Singkat Perangkat DNSBA

## Pemasangan Cepat

 Hubungkan komputer ke DNSBA melalui Wifi atau kabel UTP ke port 3 atau 4 lalu buka Browser, ketik alamat <u>http://192.168.101.254/</u> gunakan Login "admin" tanpa Password

| WebFig    | Login: |       |
|-----------|--------|-------|
| Login:    | admin  | Login |
| Password: |        |       |
|           |        |       |

2. Setelah login, utamakan untuk segera ganti password

| Bridge     | Change Password Cancel |  |
|------------|------------------------|--|
|            | -                      |  |
| P IP       | Old Password           |  |
| 🐏 System 🔻 | Old Password           |  |
|            | γ. (                   |  |
| Clock      | New Password           |  |
| Identity   |                        |  |
| Identity   | Confirm Password       |  |
| Password   |                        |  |
|            |                        |  |

3. Atur Wireless, buat password untuk setiap jalur wifi, ganti nama SSID dengan nama lain dan matikan WIFI yang tidak diperlukan

| Ethernet    | Interfa | ices  | Access List R | legis | stration Password    |
|-------------|---------|-------|---------------|-------|----------------------|
| Bridge      | Scann   | erFre | eq. Usage     |       |                      |
| IP ►        | 5 item  | s     |               |       |                      |
| System ▼    |         |       |               |       |                      |
| Clock       |         |       | <b>▲ Name</b> |       | Туре                 |
| Identity    | D       |       | WIFI          |       | Wireless (Atheros AR |
| Password    |         | s     | «-» WIFI-1    |       | VirtualAP            |
| Reboot      | D       | s     | « WIFI-2      |       | VirtualAP            |
| Resources   | D       | s     | «-» WIFI-3    |       | VirtualAP            |
| Routerboard |         | s     | «•» WIFI-4    |       | VirtualAP            |

 Terakhir, pengaturan DNSB semuanya terletak dalam System - DNSBA Script. Pilih pengaturan yang diinginkan lalu jalankan scriptnya.

| 💮 System 🛛 🔻 |
|--------------|
| Clock        |
| Identity     |
| Password     |
| Reboot       |
| Resources    |
| Routerboard  |
| SNTP Client  |
| DNSBA Script |

Panduan lebih lengkap tentang pengaturan DNSBA bisa dibaca/diunduh di http://mikrotik.dnsbersih.id

#### Pengaturan Bawaan Awal

- DNSBA memiliki 4 jaringan lokal dengan nama LAN, VLAN-2, VLAN-3 dan VLAN-4 serta memiliki hingga 3 sambungan ke internet (WAN) - tergantung model- dengan nama WAN-1, WAN-2 and WAN-3
- Setiap jaringan lokal bisa diatur filteringnya secara terpisah, bawaan awal DNSB aktif di semua jaringan lokal dengan pengaturan awal sbb:

| Protection Level-9 | Ads Killer ON | IP Filter ON   |
|--------------------|---------------|----------------|
| Proxy Killer ON    | Whitelist ON  | Blacklist ON   |
| P2P Killer ON      | VPN Killer ON | Safesearch OFF |
| Movie Killer OFF   |               |                |

- Landing Page atau Halaman Peringatan bisa diarahkan ke situs lain melalui IP - Options - Landing Page. Agar perubahan landing page segera aktif maka jalankan System - DNSBA Script - LANDINGPAGE-ON - Run Script
- White List dan Black List tambahan tersedia pada menu IP Options, silahkan diatur sendiri tapi hati-hati dengan kesalahan penulisan karena menggunakan kaidah "regular expression". Contoh disediakan.
- Hotspot telah diaktifkan di VLAN-4 dan Anda bisa mematikan atau mengaktifkan hotpot di semua jaringan lokal. Akses user hotspot bisa ditambahkan melalui IP - Hotspot atau melalui User Manager yang bisa diakses di <u>http://192.168.101.254/userman/</u> dengan login "admin" tanpa password.

| Login    | admin |
|----------|-------|
| Password |       |
|          | Login |

Jangan lupa untuk segera mengganti password admin user manager yang letaknya di **Customers - Admin** 

| Customer details   | × |
|--------------------|---|
| ▼ Main             |   |
| Login: admin       |   |
| Password:          |   |
| Disabled:          |   |
| Parent: admin      |   |
| Permissions: Owner |   |

- 6. Anda bisa mengganti nama hotspot melalui IP Options Hotspot Name lalu jalankan System - DNSBA Script - HOTSPOT-set-newname - Run Script
- 7. Setiap port pada perangkat DNSBA bisa dipetakan ke jaringan lokal yang dikehendaki kecuali Wireless:

| Bisa dirubah     | Tidak bisa dirubah |
|------------------|--------------------|
| PORT 1 = WAN-1   | WIFI-1 = LAN       |
| PORT 2 = WAN-1   | WIFI-2 = VLAN-2    |
| PORT 3 = LAN     | WIFI-3 = VLAN-3    |
| PORT 4 = LAN     | WIFI-4 = VLAN-4    |
| PORT $5 = WAN-2$ |                    |

## Jenis Produk DNSBA

| Jenis Produk                                             | Perangkat / Hardware                                                                            | Catatan                                                                                      |  |
|----------------------------------------------------------|-------------------------------------------------------------------------------------------------|----------------------------------------------------------------------------------------------|--|
| DNSBA HOME<br>untuk jaringan kecil<br>hingga 15 komputer | MikroTik hAPlite / RB941-2nD                                                                    | 4 Ethernet Port<br>1 Wireless<br>tanpa User Manager                                          |  |
| DNSBA SOHO-1<br>untuk jaringan<br>hingga 30 komputer     | MikroTik hAP / RB951Ui-2nD<br>MikroTik hAPaclite / RB952Ui-5ac2nD<br>MikroTik hEXlite / RB750r2 | 5 Ethernet Port, 1 Wireless<br>5 Ethernet Port, 2 Wireless<br>5 Ethernet Port tanpa Wireless |  |
| DNSBA SOHO-2<br>untuk jaringan<br>hingga 45 komputer     | MikroTik RB951Ui-2HnD                                                                           | 5 Ethernet Port<br>1 Wireless daya tinggi                                                    |  |
| DNSBA SOHO-3<br>untuk jaringan<br>hingga 60 komputer     | MikroTik RB951G-2HnD                                                                            | 5 Gigabit Port<br>1 Wireless daya tinggi                                                     |  |
| <b>DNSBA AP</b><br>untuk jaringan<br>hingga 30 komputer  | MikroTik wAP / RbwAP2nD<br>MikroTik cAP / RbcAP2nD                                              | Access Point outdoor<br>1 Ethernet Port<br>Access Point Indoor                               |  |

\*selebihnya tentang perangkat MikroTik bisa dibaca di http://www.routerboard.com

## Akses jarak Jauh (remote)

perangkat DNSBA Anda bisa diakses dari mana saja melalui halaman web http://your-hardware-serial-number.mikrotik.dnsbersih.id

#### Fitur Tambahan

Fitur tambahan disediakan di http://mikrotik.dnsbersih.id

### Pemulihan DNSBA

Jika Anda melakukan reset pada perangkat MikroTik, maka DNSBA hilang. Anda bisa mendapatkan kembali DNSBA melalui install ulang. Caranya install ulang cukup mudah, lakukan restore file dnsba-install.backup dengan password: "dnsbersih.id" lalu tunggu sekitar 5 menit hingga instalasi selesai. Port 1 harus tersambung ke internet selama proses install.

#### Catatan Tambahan

- DNSBA AP memiliki 2 mode operasi;
  Mode Master : bekerja sendiri
  Mode Slave : bekerja dengan DNSBA lain
  Akses pada mode slave dilakukan melalui alamat <u>http://192.168.88.100</u>
- Alternatif akses bisa dilakukan melalui http://192.168.102.254 atau
- http://192.168.103.254 atau http://192.168.104.254
- 3. CONFIG-BACKUP untuk menyimpan setelan terakhir
- 4. CONFIG-RESTORE untuk memulihkan setelan terakhir
- 5. DNSBA-RESET untuk mengembalikan ke setingan awal
- 6. DNSBA-REINSTALL untuk install ulang DNSBA dengan versi terbaru